# RAZER VIPER MINI

## MASTER GUIDE

## Česká příručka

## Seznam:

- Str. 1 Systémové požadavky a registrace
- Str. 2 Přehled rozvržení zařízení
- Str. 3 Nastavení
- Str. 9 Údržba a čištění

## Systémové požadavky a registrace:

Systémové požadavky:

- PC s USB portem
- Windows 7 64bit nebo vyšší
- Internetové připojení
- Dostatek volného místa na disku min 500MB.

#### Registrace a technická podpora

Pro registraci produktu prosím navštivte: <u>https://razerid.razer.com</u> (pouze v cizím jazyce)

## Přehled rozvržení

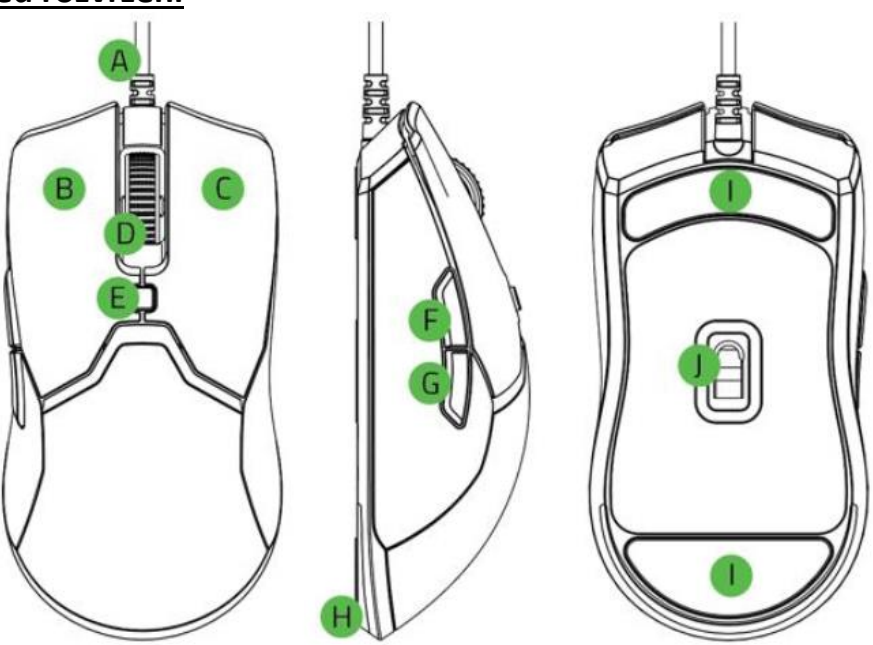

- A. Razer Speedflex kabel
- B. Levé tlačítko myši
- C. Pravé tlačítko myší
- D. Scrolovací kolečko
- E. Cyklické tlačítko DPI
- F. Tlačítko 5
- G. Tlačítko 4
- H. Razer Chroma podsvícení
- I. Kluzná plocha
- J. Optický snímač myši 8,500DPI

## **Instalace**

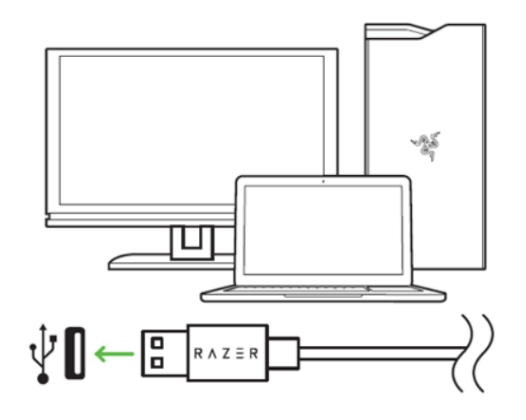

- 1. Připojte zařízení k počítači
- 2. Nainstalujte Razer Synapse z <u>https://www.razer.com/synapse</u>
- 3. Spusťte instalaci a postupujte dle instrukcí na obrazovce
- 4. Registrujte se nebo se přihlašte do programu Synapse

## Nastavení

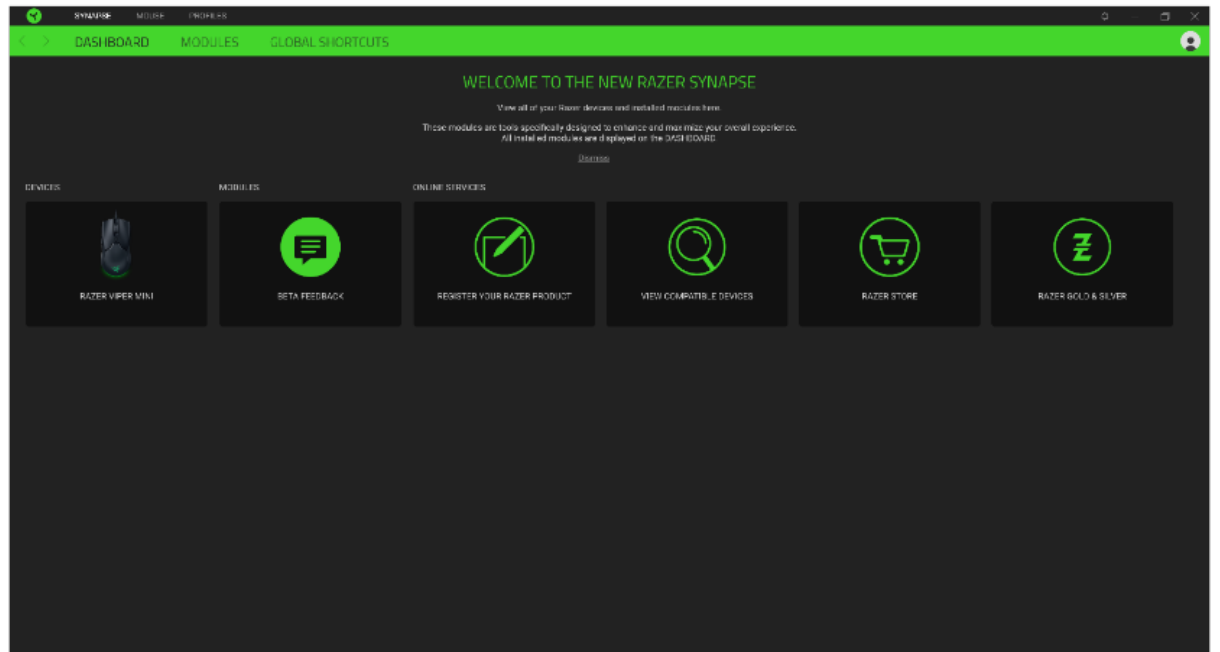

Základní přehled možností pro váš Razer produkt v Razer Synapse 3

#### Mouse Tab

Zde máte základní přehled funkcí pro vaši myš, které si můžete dle svých potřeb nastavit.

| <b>S</b>            | SAMABE | MOUSE |             |          |                |          |               |                             |  |  |   |
|---------------------|--------|-------|-------------|----------|----------------|----------|---------------|-----------------------------|--|--|---|
| $\langle - \rangle$ | CUSTON | IIZE  | PERFORMANCE | LIGHTING | CALIBRATION    |          |               |                             |  |  | • |
|                     |        |       |             |          |                |          |               |                             |  |  |   |
| =                   |        |       |             |          |                |          |               |                             |  |  |   |
|                     |        |       |             |          |                |          |               | Distr Alak                  |  |  |   |
|                     |        |       |             |          |                |          |               | ngh area                    |  |  |   |
|                     |        |       |             |          | Scroll Click   |          |               |                             |  |  |   |
|                     |        |       |             |          |                |          |               |                             |  |  |   |
|                     |        |       |             |          | Mouse Button 5 |          |               | Scroll Dowin                |  |  |   |
|                     |        |       |             |          | Mouse Button 4 |          |               | Cycle Up Sensitivity Stages |  |  |   |
|                     |        |       |             |          |                |          |               |                             |  |  |   |
|                     |        |       |             |          |                |          |               |                             |  |  |   |
|                     |        |       |             |          |                |          |               |                             |  |  |   |
|                     |        |       |             |          |                |          |               |                             |  |  |   |
|                     |        |       |             |          |                |          |               |                             |  |  |   |
|                     |        |       |             |          |                |          |               |                             |  |  |   |
|                     |        |       |             |          |                | Standard | a · · · · · · |                             |  |  |   |
|                     |        |       |             |          |                |          |               |                             |  |  |   |
|                     |        |       |             |          |                |          |               |                             |  |  |   |
|                     |        |       |             |          |                |          |               |                             |  |  |   |
|                     |        |       |             |          |                |          |               |                             |  |  |   |
|                     |        |       |             |          |                |          |               |                             |  |  |   |
|                     |        |       |             |          |                |          |               |                             |  |  |   |
|                     |        |       |             |          |                |          |               |                             |  |  |   |
|                     |        |       |             |          |                |          |               |                             |  |  |   |
|                     |        |       |             |          |                |          |               |                             |  |  |   |
|                     |        |       |             |          |                |          |               |                             |  |  |   |
|                     |        |       |             |          |                |          |               |                             |  |  |   |
|                     |        |       |             |          |                |          |               |                             |  |  |   |
|                     |        |       |             |          |                |          |               |                             |  |  |   |
|                     |        |       |             |          |                |          |               |                             |  |  |   |
|                     |        |       |             |          |                |          |               |                             |  |  |   |
|                     |        |       |             |          |                |          |               |                             |  |  |   |
|                     |        |       |             |          |                |          |               |                             |  |  |   |
|                     |        |       |             |          |                |          |               |                             |  |  |   |
|                     |        |       |             |          |                |          |               |                             |  |  |   |
|                     |        |       |             |          |                |          |               |                             |  |  |   |

Profile: Umožní přidávat a upravovat nastavení pro jednotlivé uložené profily a vytvářet vlastní.
Hypershift: Režim umožňující aktivaci druhotných funkcí tlačítek přidružených k funkci FN tlačítka.
Sidebar: Otevře boční seznam aktuálních funkcí jednotlivých tlačítek, které můžete případně přenastavit.

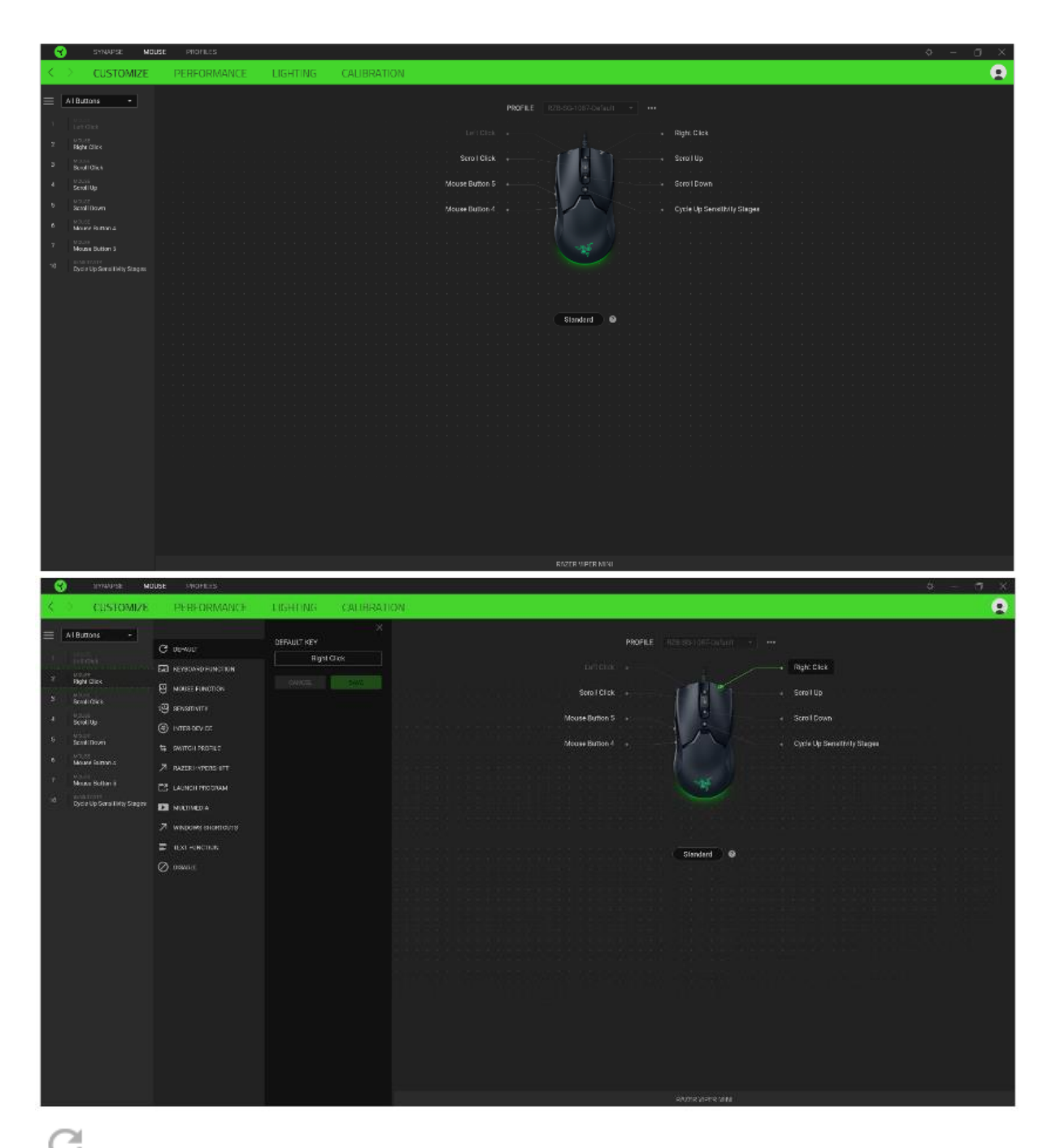

Default – základní funkce tlačítka

**Keyboard Function** – tato funkce umožnuje tlačítku přiřadit funkci zvolené klávesy na klávesnici.

**Mouse Function** – tato funkce přiřadí danému tlačítku jinou funkci tlačítka myši z daného seznamu.

Sensitivity – dá vám přístup k nastavení citlivosti myši, jak rychle se bude pohybovat kurzor po obrazovce.

Macro – umožnuje přiřadit tlačítku zvolené uložené makro funkce. O makrech více v MACROS TAB.

**Switch Profile** – umožnuje nadefinovaným tlačítkem změnu volby profilu z vašich uložených profilů.

Switch Lighting – Umožní změnit světelné efekty a podsvícení tam, kde to zařízení umožnuje.

**Razer Hypershift** – Umožní nastavit pro tlačítko aktivaci režimu Hypershift mode tak dlouho jak je tlačítko stisknuté.

Launch Program – umožní nadefinovaným tlačítkem spustit zvolený program.

**Multimedia** – umožnuje spustit možnosti ovládání multimediálního přehrávače.

**Windows 8 charms** – umožnuje přepnutí nadefinovaných funkcí tlačítek k příkazům ve Windows. Pro více informací se podívejte zde: <u>http://windows.microsoft.com/en-sg/windows-8/getting-around-tutorial</u>

**Windows Shortcut** – umožní přiřazení funkce tlačítka k příkazu v OS. Viz: <u>https://support.microsoft.com/cs-cz/kb/126449</u>

**Text Function** – Umožnuje vložit text pomocí zvoleného tlačítka, dle toho jak jste si jej napsali a nastavily.

**Disable** – vypne funkčnost daného tlačítka.

#### Performance tab

·O·

Nastavení citlivosti myši a rychlosti pohybu kurzoru.

| 😙 SYNAPSE MOUSE PHONICES   |                                                                                                    | • - • × |
|----------------------------|----------------------------------------------------------------------------------------------------|---------|
| CUSTOMIZE PERFORMANCE      | LIGHTING CALIBRATION                                                                                                    | 9       |
|                            | PROFILE R08-03-1047-047441 - ++++                                                                                                    |         |
| Servis<br>The nu<br>Servis | ell LVILY POLLINIS RATE POLLINIS RATE POLICINIS RATE POLICINIS RATE POLICINIS POLICINIS POLI |         |
| 20<br>45                   | hege 1 Stege 2 Stege 3 Rege 4 Stege 5<br>22 000 1220 2223 4400 MOUSE PROPERTIES<br>Open vibralens Meuse Properties                                                                                                    |         |
| 200                        | 8900                                                                                                    |         |
|                            |                                                                                                    |         |
|                            |                                                                                                    |         |
|                            |                                                                                                    |         |
|                            |                                                                                                    |         |

5

Sensitivity

Zde nastavíte velikost citlivosti myši. Doporučené hodnoty jsou v rozmezí 1600-1800.

#### **Enable X-Y Sensitivity**

Při zaškrtnutém políčku máte možnost nastavit citlivost pro každou osu zvlášť.

#### **View Sensitivity Stages**

Ukazuje hodnoty citlivosti myši pro jednotlivé stupně a nastavení jejich parametrů.

#### **Polling Rate**

Zde nastavujete rychlost odezvy. Čím větší je číslo tím rychleji myš reaguje na dané činnosti. Můžete vybrat jednu z těchto možností mezi: 500Hz (2ms) až po 1000Hz (1ms).

#### **Mouse Properties**

Zde můžete změnit nastavení myši ve vašem operačním systému.

#### Lighting

Zde můžete upravovat funkce podsvícení zařízení případně danou funkci posvícení synchronizovat s ostatními kompatibilními produkty tam kde to zařízení umožnuje.

| - <del>1</del>          | SAMPLESE MODEL | E PHONILES |                                                                    |             |          |         |                                                                                                    |   | • - 0 × |
|-------------------------|----------------|------------|--------------------------------------------------------------------|-------------|----------|---------|----------------------------------------------------------------------------------------------------|---|---------|
| $\langle \cdot \rangle$ | CUSTOMIZE      | PERFORMANC | E LIGHTING                                                         | CALIBRATION |          |         |                                                                                                    |   | 9       |
|                         |                |            |                                                                    | PROFILE     |          |         |                                                                                                    |   |         |
|                         |                | ;          | BRIGHTNESS 🌑                                                       |             | 0<br>100 |         | EFFECTS<br>DUCK EFFECTS Advances BFECTS<br>Spontum Syding • 0 Deparchemise Advaldance scenardal                                     | 0 |         |
|                         |                |            | SUITE H OFF LIGHTING<br>Wen digogi is uned<br>Wen Kiel for (mnute) |             | -        |         | Ouch offices are provide that can be surved to a de-necky profile and general with other appointed floor Exemption enabled de-state |   |         |
|                         |                |            |                                                                    |             | RUSSER   | CONCERT | www.                                                                                                    |   |         |

Brigthness – Zde můžete vypnout podsvícení a světelné efekty zařízení či nastavit jejich intenzitu.

**Switch Off Lightning** – Zde můžete nastavit zda a kdy se má vypnout podsvícení zařízení, pokud přejde počítač do režimu spánku.

## Základní světelné efekty:

|            | Název            | Popis                                                          | Jak nastavit                                                         |
|------------|------------------|----------------------------------------------------------------|----------------------------------------------------------------------|
| $\bigcirc$ | Breathing        | Klávesnice se bude<br>rozsvětlovat a<br>zhasínat               | Vyberte až dvě barvy mezi<br>kterými bude probíhat světelný<br>efekt |
|            | Reactive         | Pokud kliknete na<br>jakékoliv tlačítko<br>myši to se rozsvítí | Zvolte si požadovanou barvu a<br>dobu podsvícení                     |
|            | Spectrum Cycling | Nekonečný cyklus<br>celého barevného<br>spektra                | Základní efekt není potřeba nic<br>nastavovat                        |
|            | Static           | Bude svítit jen<br>zvolená barva                               | Zvolte si požadovanou barvu<br>podsvícení                            |
|            | Audio Meter      | LED bude svítit na<br>základě intenzity<br>zvuku               | Vyberte upřednostnění barvy                                          |

#### Calibration

Umožní vám nakalibrovat optický senzor myši pro zvolený povrch na kterém myš používáte.

| <b>0</b> | SYNAPSE            | MOUSE      | PROFILES     | LIGHTING  |                                                                                                    |
|----------|--------------------|------------|--------------|-----------|----------------------------------------------------------------------------------------------------|
|          | coston             |            | PER ORIGINAL | Lioittivo | MOUSE MAT SURFACE CALIBRATION                                                                        |
|          |                    |            |              |           | Your Rever gaming means delivers immensity account fractions stratight out of the box.               |
|          |                    |            |              |           | то езрезенсе за ечен пурет некото рескоот, ако в рессилујања насе калње розно о кактие укол онл.<br> |
|          |                    |            |              |           | SMART TRACKING MANUAL CALIBRATION                                                                    |
| 0        | DEFAU<br>Ne Calify | ur<br>esce |              | +         |                                                                                                    |
|          |                    |            |              |           |                                                                                                    |

\_\_\_\_\_

#### **Profilles Tab**

Umožnuje vytvářet, ukládat a mazat vlastní profily nastavení pro jednotlivá zařízení.

| <b>9</b>            | SAMPASE       | MOUSE PROFILES                                    |                                                                    | о – а х |
|---------------------|---------------|---------------------------------------------------|--------------------------------------------------------------------|---------|
| $\langle - \rangle$ | DEVICES       | LINKED GAMES                                      |                                                                    | 9       |
|                     |               | PROFILES<br>R28-SC 1067 Default<br>Ne games added | UN RED GAMES +<br><u>Select a serie or loca lock is tha norfle</u> |         |
| RAZI                | ER VIPER MINI |                                                   |                                                                    |         |
|                     |               |                                                   |                                                                    |         |
|                     |               |                                                   |                                                                    |         |
|                     |               |                                                   |                                                                    |         |
|                     |               |                                                   |                                                                    |         |
|                     |               |                                                   |                                                                    |         |
|                     |               |                                                   |                                                                    |         |
|                     |               |                                                   |                                                                    |         |
|                     |               |                                                   |                                                                    |         |
|                     |               |                                                   |                                                                    |         |
|                     |               |                                                   |                                                                    |         |
|                     |               |                                                   |                                                                    |         |
|                     |               |                                                   |                                                                    |         |
|                     |               |                                                   |                                                                    |         |
|                     |               |                                                   |                                                                    |         |

Vytvořit či přidat nový profil

Práce s profily: mazání, upravování, kopírování, propojování s příslušnými aplikacemi a hrami.

#### **Settings Window**

Kliknutím na tlačítko 🍄 v Razer Synapse 3 si můžete nastavit chování této aplikace při startu systému.

**General tab** – Základní panel nastavení zde můžete změnit jazykové nastavení dle nabídky a chování Razer Synapse 3.

8

Reset tab – Umožnuje resetování všech nastavení do počátečního stavu.

About tab – Informace o programu.

## <u>Údržba a čistění</u>

Zařízení vyžaduje minimální údržbu, ale přesto doporučujeme jednou měsíčně provádět tyto úkony:

- Zařízení odpojte od počítače a pomocí vlhkého hadříku či vaty navlhčené v teplé vodě jemně očistěte od nečistot.
- K čištění mezer používejte kulaté párátko nebo navlhčené tampóny pro čištění uší.
- K případnému čištění optiky myši, použijte jen suché tampóny do uší a jemně odstraňte případné nečistoty, či odfoukněte prachové částečky.